# 重庆医科大学超星考试系统 学生(考生)使用手册

2022年12月07日

| Ħ | 录 |
|---|---|
|   |   |

| -,       | 考试须知                  | 1   |
|----------|-----------------------|-----|
| <u> </u> | 学习通 - 移动端考试操作说明       | 3   |
|          | (一)学习通账号登录            | 3   |
|          | (二)进入考试               | 4   |
|          | (三)考试操作说明:            | 5   |
| Ξ        | 超星教学平台网页端 - 电脑端考试操作说明 | 7   |
|          | (一)考试网页端登录            | 7   |
|          | (二)进入考试               | 7   |
|          | (三)考试操作说明             | .10 |
| 四、       | 考试客户端 - 电脑端考试操作说明     | 12  |
|          | (一)考试客户端登录            | .12 |
|          | (二)进入考试               | 14  |
|          | (三)考试操作说明             | .15 |
| 五、       | 第二设备监考                | 19  |

#### 一、考试须知

1.考试前,学校会公布考试相关要求,协助考生调试设备、熟悉考试系统、组 织考前模拟测试,确保考生可以正常登录系统、视频监控可以正常实施。

2.考试全程考试设备1(移动端学习通 APP 或超星电脑考试客户端)会录像监控,进行前后摄像头抓拍和屏幕抓拍,请保持好答题姿势,确保面部头像完整显示, 屏幕抓拍只应用于考试监考,不会获取其他信息。

3.考试前,考生请留足充分时间登录考试系统(电脑端登录考试客户端,移动端登录学习通),并按规定使用监考设备2进行监考直播,考生此时需调整侧后方环境摄像头(注:务必保持摄像设备的稳固,防止实际舞弊行为的发生)。监考设备2设置具体要求:监考设备2从考生侧后方45°拍摄,可以拍摄到考生考试的全过程及考试环境。

4.考前考生需提前测试设备和网络,为保证线上考试正常进行,建议考生尽可能做好三种网络准备方案:有线网络、无线网络、手机 4G/5G 热点。建议电脑优先使用有线网络。

5. 考前考生请将手机调至免打扰模式,避免来电引起考试中断。确保设备有充 足电量或接入电源。

6.考前考生需自主准备一个安静整洁、网络条件良好的考试环境,考生周围不允许出现书籍、纸张、闲杂人等,减少周围环境对在线考试所能产生的干扰。考前还需检查考试环境的光线,不能过于昏暗,也不要逆光,可提前通过摄像头,检查环境亮度是否合适。

7.考前,考试系统会显示考核纪律和违纪作弊处理有关规定,考生阅读后需点 击确认。

1

8. 在线考试过程中,考生必须正面面向考试设备,全程清晰显示考生面容,电脑考试还须全程清晰展示双手。考生考试时不得佩戴耳机、墨镜、帽子、头饰、口罩等,头发不得遮挡面部和耳朵。

9.考试过程中,离开或退出考试界面答题计时不停止,请不要中途离开考试界面或脱离监控范围。考试时设备仅允许运行考试系统,禁止切换和后台运行其他软件,考试设备不得与外界有任何音、视频及信息交互。考生须将监考设备2屏幕锁定时长设置成"永不",避免考试期间因手机锁屏造成摄像头无法提供视频画面的情况。

10.考试过程中如果出现页面卡死、题目空白情况,请尝试切换网络或退出重 新进入考试。

11. 考试设备:

(1)移动端:需要是平板电脑或不带升降摄像头的智能手机作为答题设备, 需同时具备前后摄像头,手机系统须使用 android7.0 及以上,或鸿蒙系统2.0 及以上,或 ios 系统10.0 以上,手机需是近两年上市的主流品牌智能手机(例如华为、小米、oppo、vivo等千元以上机型),否则可能导致考试异常。移动端需提前安装超星学习通(最新版)。

笔记本或台式电脑: 仅限 win7 以及以上最新 windows 系统,不支持在 xp 系统 上运行考试客户端,也不支持苹果系统。电脑需提前安装超星考试客户端。使用考 试客户端之前,请确认电脑本地系统时间是否正确,如果不正确,需要调整本地时 间,时间相差过大会触发安全机制可能会影响考试。

(2) 监考设备 2: 1 部智能手机或者 pad (第二直播监考,必须使用移动端), 需安装学习通 App 或腾讯会议或钉钉 (根据考生实际)。

(3)\*设备3:如使用电脑作为考试设备的,还需准备1台手机或平板作为电脑客户端登录、及主观题拍照上传使用。(这里的主观题指具有特殊符号及不方便用

2

电脑端答题的)

12.移动端学习通下载安装

目前,超星学习通支持Android、IOS和鸿蒙三大移动操作系统。下载安装超星学习通前,请确定您的设备符合系统要求。

您可以通过以下途径下载安装超星学习通: https://moocl-api.zhexuezj.cn/-point 3

①打开移动端应用市场,搜索"学习通",查找图标为 Monoton App 下载并安装,如已有学习通 APP 的考生,需将软件更新到最新版本。

https://mooc1-api.zhexuezj.cn/-point 4

②扫描下面的二维码,跳转到对应链接下载 App 并安装(如用微信扫描二维码 请选择在浏览器打开)。

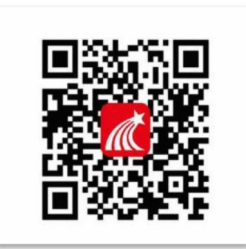

③移动设备浏览器访问链接 http://app.chaoxing.com/, 下载并安装 App。 \*注意:

(1). Android 系统用户通过②③两种方式下载安装时,若提示"未知应用来源", 请确认继续安装。

(2). IOS 系统用户安装时需要动态验证,按照系统提示进行操作即可。

#### 二、学习通 - 移动端考试操作说明

## (一) 学习通账号登录

学习通下载完成后,完成登录。

**手机号登录:**用考生提供给学校的手机号登录,接着检查自己的准考证号是否已经 完成绑定。 查看学校单位是否绑定方式:登录后可以点击头像→绑定单位,查看是否显示学校单位"重庆医科大学"。未显示的可以查看一下登录的手机号是否为提供给学校的手机号。

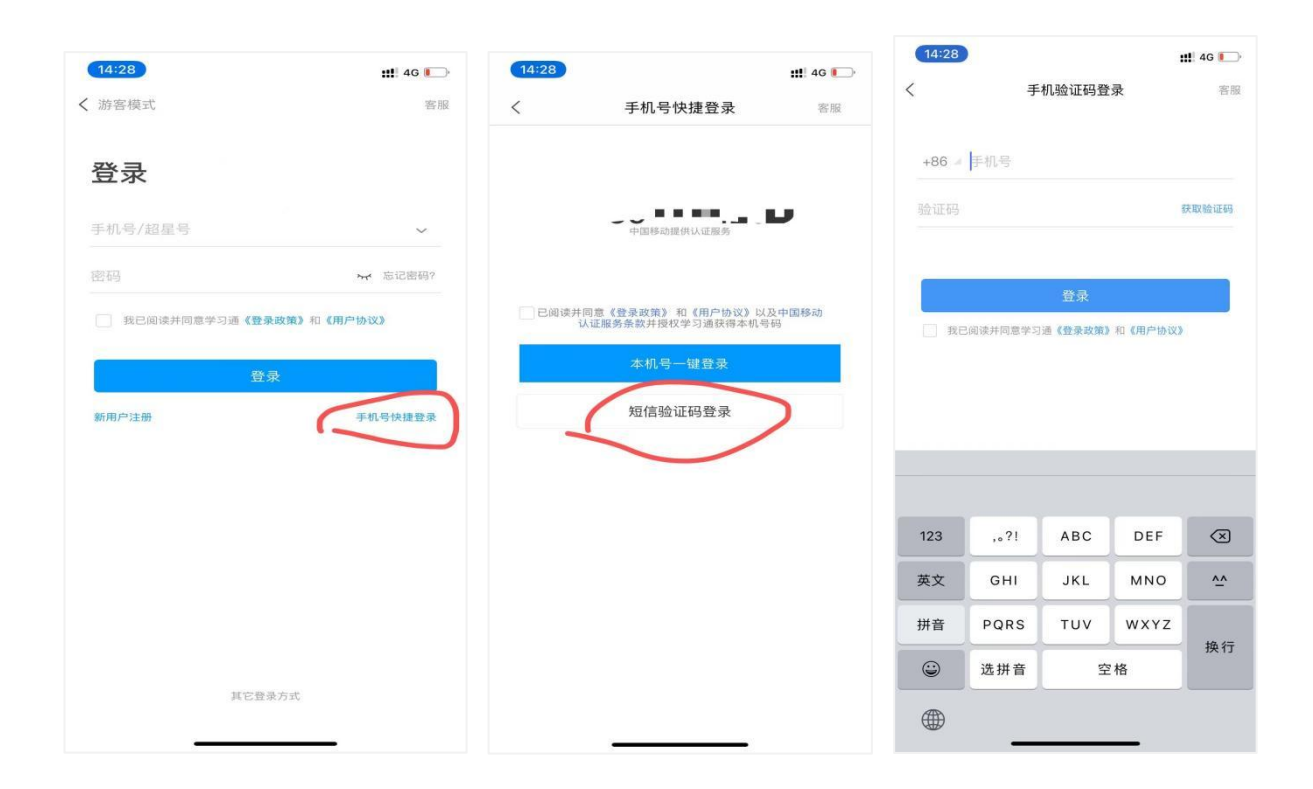

注:上述登陆后检查没有显示学校名称和学号,可点击点击头像→绑定单位→ "添加单位"---输入"1970"选择系统显示的"重庆医科大学",输入完毕之后点 击下一步,输入自己的"学号"即可。

#### (二) 进入考试

学校发起考试通知后,相应考试课程的学生会在移动端即学习通 app 应用中收到消息通知,使用考试设备(移动端,手机或平板电脑)点击"查看"进入通知界面, 点击"通知"进入"考试"界面,点击"考试"后,按提示完成人脸识别验证后开始正式考试。

具体操作如图所示:

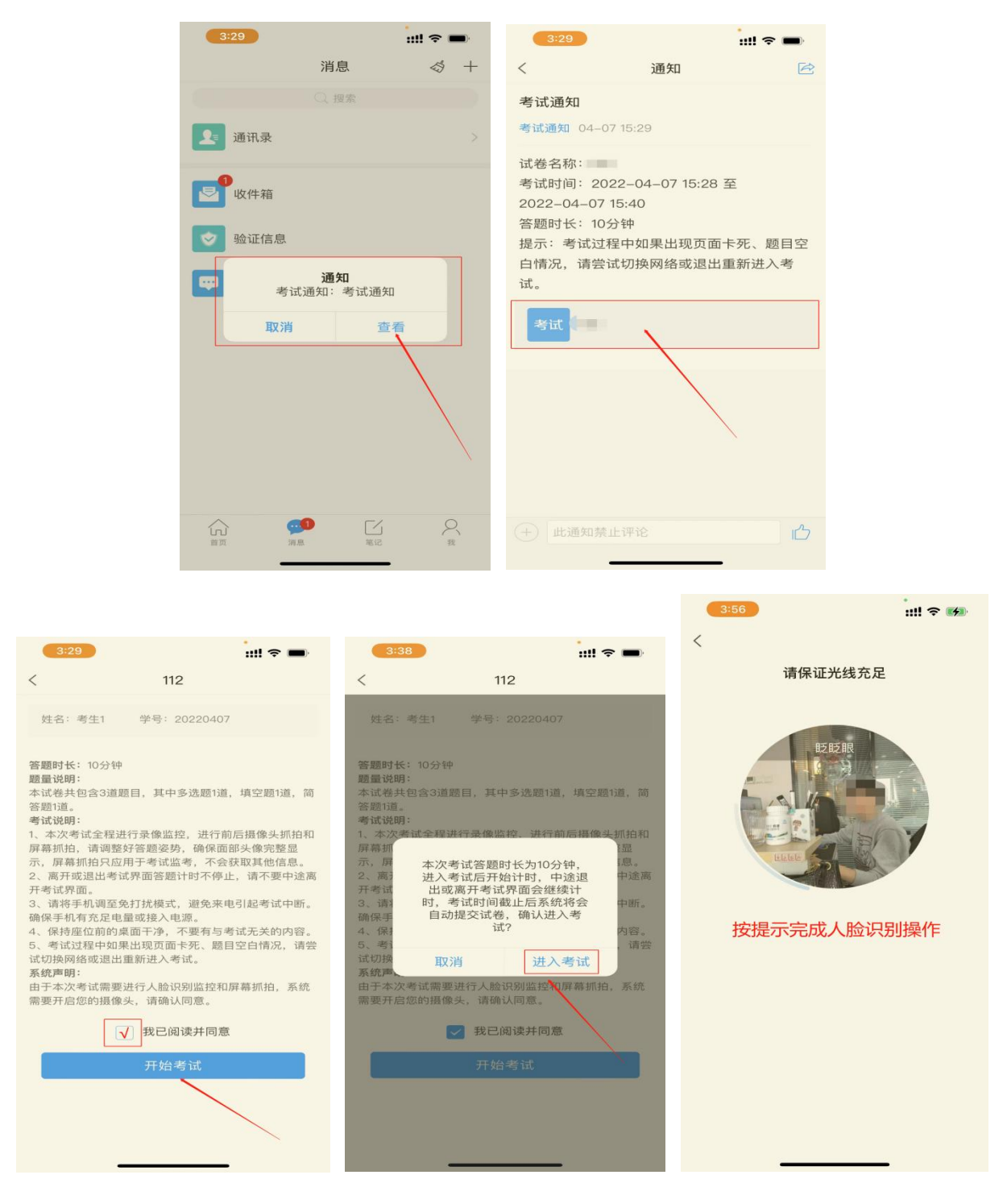

## (三)考试操作说明:

正式考试时请使用考试设备(移动端)进行答题,考试界面中,考生答完当前界面的题目,可点击"下一题"进行作答,作答至最后一题时系统将进行提示,点击"下 一步"进行整卷预览,复查无误后点击"交卷"即可完成考试。

具体操作如图所示:

| 5:28 🕫                             | ;:!! 奈 🚧   | 6:02 ৵      |          | ::!! ? 🕬 | 6:02 🔊        |           | ·<br>::!! ? • | uti Chaoxing 🗢 | 9:41 AM               | \$ 100% 💻 |
|------------------------------------|------------|-------------|----------|----------|---------------|-----------|---------------|----------------|-----------------------|-----------|
| <sup>&lt;</sup> 考试倒计时 <sup>寻</sup> | 和端考试 反馈    | <           | 手机端考试    | 反馈       | <             | 整卷预览      | 反馈            | <              | 考试                    |           |
| ① 102:15                           | 1/3<br>答题+ | 简答题(25.0分)  | 1cestin  |          |               |           |               | ③ 08:20        |                       | 3         |
| 多选题(50.0分)                         |            | n.<br>Maria |          |          |               |           |               |                |                       |           |
| 1.四人白典石者                           | BR.F.B.C   |             |          | BORRD    | C 《水浒传》       |           |               | 一. 单选题         |                       |           |
| A 《红楼梦》                            | 可移动        |             |          |          | D 《西游记》       |           |               | 2. 心源性水肿       | 最常见的病因是               |           |
| B 《三国演义》                           | 图像采集框      |             |          |          | E 《封神演义       | 3         |               | 0              |                       |           |
| C 《水浒传》                            |            |             |          |          |               |           |               | ti /s          | 第3次违规警告<br>《头画面长时间去出现 | ×.        |
| C WOMTEN                           |            |             |          |          | F 《儒林外史       | 2)        |               | B 人情           | 注信息,违规5次系统:           | 将强        |
| D 《西游记》                            |            | ¢ þ         |          |          | 填空题(25.0分     | )         |               | 0              | 制父径                   |           |
| E 《封神演义》                           |            |             | 已经是最后一题了 |          | 2.<br>发寒三方分别货 | ())       |               | J              | 确定                    |           |
| F (7844 4)                         |            |             |          |          | 第1空           | 1H 3AE (/ |               | D 缩窄性          | 心包炎                   |           |
| F 《I丽林外史》                          |            |             |          |          | (The second   |           |               |                |                       |           |
|                                    |            |             |          |          |               |           |               |                |                       |           |
|                                    |            | 上一题         | 下─#      | ,        |               |           | ( <u>T</u> )  |                |                       |           |
| 上一题                                | 下一题        |             |          |          |               | ~~~       |               |                | 2/40                  |           |
|                                    |            | _           |          |          | 1             | 文也        |               | 〈下一题           | 答题下                   | 下一题>      |

## \*温馨提示:

(1) 考试界面左上角可查看考试倒计时。

(2) 若考试中遇到问题, 可在考试界面右上角点击"反馈"进行上报。

(3) 考试全程进行图像采集,图像采集框可移动。

(4) 整卷预览时可检查全卷答案是否正确,如发现问题,可在整卷预览界面中直接进行更改,注意修改完成后需点击"保存"方能生效。

三、超星教学平台网页端 - 电脑端考试操作说明

(一) 考试网页端登录

注意:需采用火狐、谷歌浏览器进行登录考试,关闭电脑所有应用程序,只打开一个 浏览器考试。登录超星教学平台学习空间。

登录网址: <u>http://cqmu.fy.chaoxing.com/</u>

选择机构账号登录

登录账号:学生学号(或可以通过学习通扫码登录)

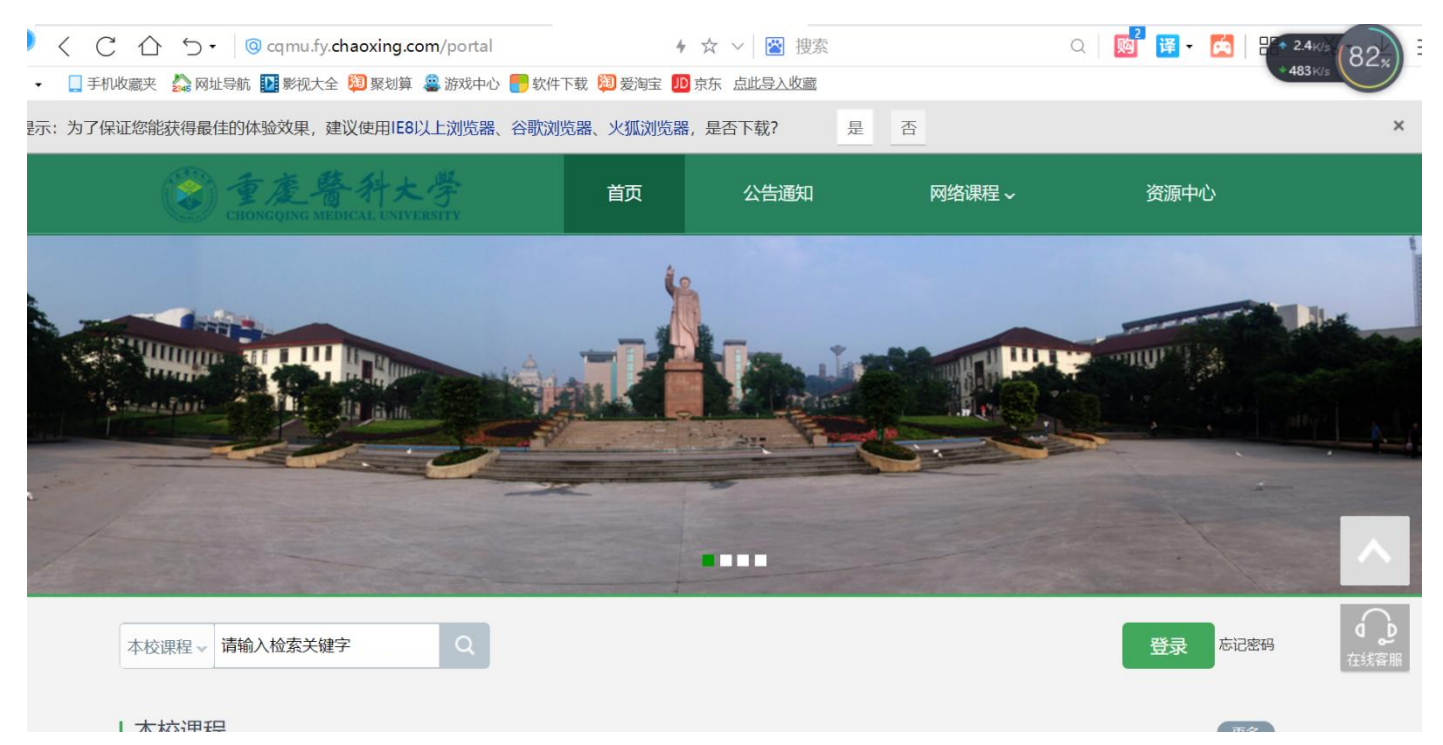

## (二) 进入考试

登录网页端后,从收件箱中找到本场考试的通知,点击进入考试会显示本场考试的考试信息,如科目,时间等,达到考试时间,点击开始考试即可。

| 何秀芳<br>账号管理 输入邀请码                                                         |                             | 12-05(星期—) 19:30            |
|---------------------------------------------------------------------------|-----------------------------|-----------------------------|
| ◆ 个人主页                                                                    |                             | 12-05(星明—) 18:28            |
| <ul> <li>课程</li> <li>《 线下培训</li> </ul>                                    |                             | 12-05(星明—) 17:44            |
| ◆ 线上进修                                                                    |                             | 12-05(星明—) 16:28            |
|                                                                           | 培训物师试发考试通知                  | 12-05(屋朝一) 15:20            |
| <ul> <li>个人档案</li> <li>成长轨迹</li> </ul>                                    |                             | 12 00( <u>ten</u> m) / 1020 |
| ◆ 个人直播间                                                                   | /                           | 12-05(星明) 14:26             |
| ○ 笔记<br>○ 支题创作                                                            |                             | 12-05(翠明—) 14:09            |
| ▲ 收件箱                                                                     |                             | 12-05(星明一) 13:34            |
| 培训教师试卷考试通知                                                                |                             |                             |
| 考试通知 12-0515:20 副<br>试卷名称:培训教师试卷<br>考试时间: 2022-12-0514:20至<br>答题时长: 120分钟 | ₽ 2022-12-08 14:20          |                             |
| 提示:考试过程中如果出现页面卡考试 培训教师试卷                                                  | 死、题目空白情况, 请尝试切换网络或退出重新进入考试。 |                             |

根据提示进入待考区(正式考试前进入准备),完成摄像头授权、共享考试屏幕授权, 做好考试准备。

## 待考区

| 网络环境检测           |                            | 正常 🥑        |
|------------------|----------------------------|-------------|
| ② 摄像头检测          |                            | 正常 🥏        |
| ■ 截屏检测           | 点击 "褚                      | 漏授权",开始检测 🔿 |
| 请点击"截屏授权"<br>完成共 | ,在浏览器弹窗中共享"整<br>享后,系统将自动截屏 | ↑屏幕"        |
|                  | 国 截屏授权                     |             |

| https://mooc1-api.chaoxing.com       | /exam-ans/mooc2/exam/webmonitor?c | courseId=231184912&classId=69122117&tId=2797232&id=76 | 5442 A 🟠 🗲 🕀 😩 · |
|--------------------------------------|-----------------------------------|-------------------------------------------------------|------------------|
| mooc1-api.chaoxing.com 想要<br>② 使用摄像头 | ×                                 | 考试                                                    | _                |
| 允许 阻止                                | 上。<br>上像头检测                       | 检测中 🔿                                                 | 🚽 正在讲话: 何秀芳;     |
|                                      | 截屏检测                              | 点击"截屏授权",开始检测 🔿                                       |                  |
|                                      | 请点击"截屏授权"<br>幕"完成共                | ,在浏览器弹窗中共享"整个屏<br>享后,系统将自动截屏<br>回截屏授权                 |                  |
|                                      |                                   | 下一步                                                   |                  |
|                                      |                                   |                                                       |                  |

| 考试名称                                                                                                    | 新建试卷20221007100323                                                                                                 |      |      |     |    |
|----------------------------------------------------------------------------------------------------|----------------------------------------------------------------------------------------------------|------|------|-----|----|
| 考试时长                                                                                                    | 120分钟                                                                                                    |      |      |     |    |
| 考试时间                                                                                                    | 2022-10-07 10:03 至 2022-10-08 10:03                                                                                |      |      |     |    |
| 试卷名称: 新建试卷20<br>答题时长: 120分钟<br>题量说明:<br>本试卷共包含3道题目,<br>考试说明:<br>1、离开或退出考试界;<br>2、保持座位前的桌面<br>3、考试过程中如果出进 | 221007100323<br>其中单选题1道,填空题1道,简答题1道。<br>面答题计时不停止,请不要中途离开考试界面。<br>干净,不要有与考试无关的内容。<br>观页面卡死、题目空白情况,请尝试切换网络或退出重新进入考试。 |      |      |     |    |
| ☑ 我已阅读并同意                                                                                                |                                                                                                    | 进入考试 | 100% | - + | 軍置 |

## (三)考试操作说明

进入后需要确认共享屏幕(整个屏幕),以便于后续监考屏幕抓拍,此时学生可选择整个屏幕进行共享,则可实现,对整个屏幕的不定时抓拍。之后正常进入考试即可。

| ち 返回                                                               |                                                                                       | mooc1.chaoxing.com想分享您屏幕 | 事上的内容。                                                 |                           |         | 交響                                   |
|--------------------------------------------------------------------|---------------------------------------------------------------------------------------|--------------------------|--------------------------------------------------------|---------------------------|---------|--------------------------------------|
| 新建试卷20221202170928                                                 | 一. 简答题 (共1题                                                                           | 整个屏幕                     | 窗口                                                     | Chrome 标签页                | B B B B | ■ 当前题目 🛄 已作答 🗌 未作答                   |
| <b>9</b> 90' 44"                                                   | <ol> <li>(简答题、50.0分)</li> <li>完成一个直立基本型的</li> <li>査 ♥ 段落悟式・</li> <li>♫ ⑥ 白</li> </ol> |                          |                                                        |                           |         | 一. 筒答题(50.0分)<br>]<br>二. 名词解释(50.0分) |
| 姓名: 张秋林<br>学号:                                                     |                                                                                       | **                       | A GROUP AND A CONTRACT OF                              |                           |         | 1                                    |
| 题量: 2<br>滿分: 100.0<br>考试时间: 2022-12-02 17:39 至<br>2022-12-09 17:39 | 二.名词解释 (共1<br>1.(名词解释, 50.0分)<br>花语:                                                  |                          |                                                        | 分享 取消                     |         |                                      |
|                                                                    | ◆ ♥ 段落指式・ ♬ ⑥ ₾                                                                       | ≄# • ≄€ • B I L          | $\underline{\Delta} \cdot \equiv \equiv \equiv \Omega$ | π π <sup>bets</sup> 🖬 🖉 🤤 |         |                                      |

| ← → C ○ A                                           | न्ध 🗈 https://mooc1-api.chao                                                                                                    | xing.com/exam-ans/mod                                | c2/exam/webmonitor?cou                           | urseld=2311849 🗱 90%             | ☆ ± 4 5 ≡                                      |
|-----------------------------------------------------|----------------------------------------------------------------------------------------------------|------------------------------------------------------|--------------------------------------------------|----------------------------------|------------------------------------------------|
| 🗅 火狐官方站点 🍓 新手上路 🗋 常用网址                              | ⊕ 京东商城 🙆 VPN 授权 📃 超星                                                                                                    | 星泛雅(测试单位) ● 重庆师范                                     | 达学"十四五"…                                         |                                  | □移动设备上的书签                                      |
|                                                     |                                                                                                    | ● 您正在共享完整屏                                           | 幕。 停止共享 📃                                        |                                  | 整卷预览                                           |
| 培训教师试卷                                              | 一. 单选题 (共1题,5.0分                                                                                                    | ) <sup>(1)<sup>(1)</sup></sup>                       | 同秀芳                                              | 新雨季                              | <ul> <li>正在讲话:</li> <li>1. 平辺思 (いの)</li> </ul> |
| © 109' 37"<br>• • • • • • • • • • • • • • • • • • • | <ol> <li>(单选题,50分)</li> <li>【单选题】单选、多选题答案支持<br/>度、答案解析均以加冒号开头如:<br/>空格、回车,以免题目导入失败。)</li> <li>A 针砭时弊</li> <li>B 内容是美女与爱情</li> </ol> | 侍两种录入方式:(1)答案内容(<br>"难易程度:"。难易程度包括<br>如:关于《花间集》说法错误的 | 田:ABC);(2)" '答案:' +答案内<br>5难、中、易,题号与内容、选<br>是( ) | 容"(如:答案:ABC)。难易程<br>顷与内容之间尽量不要使用 | 1<br>2. 阅读理解 (15.0分)<br>1<br>3. 各选题 (5.0分)     |
| 姓名: 何秀芳<br>学 <del>号:</del><br>题量: 7<br>谦朵: 70.0     | C 收录当时流行歌曲歌词<br>D 作者是赵崇佐                                                                                                    |                                                      | (1). <sup>7575</sup> (1).7                       |                                  | 1<br>1<br>4. 完型填空 (30.0分)                      |
| 考试时间: 2022-12-05 14:20 至<br>2022-12-08 14:20        |                                                                                                    | संहर्ण                                               |                                                  |                                  | 1<br>5. 填空题 (5.0分)                             |

作答结束后,可以进行整卷预览,确认提交考试。

## 四、考试客户端 - 电脑端考试操作说明

(一) 考试客户端登录

注: 先完成手机学习通 app 登录。

### 安装考试系统客户端+账号登陆

(1)考试前,学校会发给学生考试系统客户端压缩包,解压后打开相应的文件即可。

| 名称                    | 修改日期             | 大型             | 大小                |
|-----------------------|------------------|----------------|-------------------|
| 🗞 CrashSender1403.exe | 2021/8/11 9:35   | 应用程序           | 1,231 KB          |
| 1 os pak              | 2020/7/24 9:43   | <b>PAK 文</b> 作 | 216 KB            |
| K CXExam.exe          | 2021/12/15 18:38 | 应用程序           | 22,318 KB         |
| 🗟 d3dcomplier_43.dli  | 2021/8/11 9:25   | 应用程序扩展         | 2,055 KB          |
| 🗟 d3dcompiler 46.dll  | 2021/8/11 9:25   | 应用程序扩展         | 3, <b>145 K</b> B |
| d3dcompiler 47.dll    | 2021/8/11 9:25   | 应用程序扩展         | 3,561 KB          |
| ) da.pak              | 2020/7/24 9:43   | PAK 文作         | 194 KB            |
| al albedrate all      | 202120211-0-20   | 心中的快速度         | 1 215 VB          |

(2) 打开后会进行环境检测

| Q        |                                                             |
|----------|-------------------------------------------------------------|
| 0        | 网络环境检测 ② 检测正常                                               |
| 0        | 摄像头检测 ⑦ 检测到摄像头 若考试需要使用摄像头,请点击运行 运行                          |
| <b></b>  | 时间检测 ⑦ 检测电脑时间与北京时间一致                                        |
| 0        | ▶ <b>冲突检测</b> ⑦ 未检测到冲突软件运行 未检测到冲突软件运行                       |
| 0        | 客户端文件检测 ⑦ 检测通过                                              |
| <b>e</b> | 输入法检测 ⑦ 输入法正常                                               |
| 0        | <b>虚拟机检测</b> ② 未检测到虚拟机运行                                    |
| 0        | 虚拟摄像头检测 ② 检测到存在虚拟摄像头*Vizard虚拟摄像头*,若出现摄像头选择不勾选此项即可,该检测项不影响考试 |
| 0        | <ul> <li>⑦ 常见问题</li> <li>⑦ 常见问题</li> </ul>                  |

注: 红色提示的未过检测项-----可能影响程序运行,需要通过才可进入考试; 橙 色提示的未过项----可能影响部分功能,若考试无需使用,可忽略

| <b>检测通过</b> 进入考试<br>检测完成                                      | NXH   |
|---------------------------------------------------------------|-------|
| ✓ 网络环境检测 ② 检测正常                                               |       |
| ✓ 摄像头检测 ⑦ 检测到摄像头 若考试需要使用摄像头,请点击运行 运行                          |       |
| ✓ 时间检测 ⑦ 检测电脑时间与北京时间─致                                        |       |
| ✓ 冲突检测 ⑦ 未检测到冲突软件运行<br>未检测到冲突软件运行                             |       |
| ✓ 客户端文件检测 ⑦ 检测通过                                              |       |
| ✓ 输入法检测 ② 输入法正常                                               |       |
| ✓ 虚拟机检测 ⑦ 未检测到虚拟机运行                                           |       |
| ● 虚拟摄像头检测 ⑦ 检测到存在虚拟摄像头"Vizard虚拟摄像头",若出现摄像头选择不勾选此项即可,该检测项不影响考试 |       |
| ❷ 显示器检测 ⑦ 正常                                                  | ③常见问题 |

(3)通过环境检测后会进入到登录页面,此时使用手机验证码登录或者使用学习 通 app 扫码登陆即可。

学校发起考试通知后,相应考试课程的学生会在移动端即学习通 app 应用中收到消息通知,请考生在考试前打开考试设备(电脑),在超星考试客户端中登录。(考试客户端需提前安装)

注: 手机验证码使用的手机号需要是绑定学号的手机号;

学习通 app 扫码登录需要先完成移动端学习通账号登陆,登录之后用学习通 app 扫码。

|                         |               |              |              | 关闭 |
|-------------------------|---------------|--------------|--------------|----|
|                         |               |              |              |    |
|                         |               |              |              |    |
|                         |               |              | 客服           |    |
|                         | 手机号登录         | 机构账号登录       |              |    |
|                         | - Ens         |              |              |    |
|                         | 3.002         |              |              |    |
|                         | A 859         | ₩ 忘记密码?      |              |    |
|                         | -             |              |              |    |
|                         | T             | DK .         |              |    |
|                         | 新用户注册         | 手机验证码暨录      | 使用学习通APP扫码登录 |    |
|                         |               |              |              |    |
|                         | 登录即表示局象平台 (1) | 私政策》和 《用户协议》 |              |    |
|                         |               |              |              |    |
|                         |               |              |              |    |
| 版本号:V4.1.2.25081 ⑦ 常见问题 |               |              | දේ ශි        | 刷新 |

## (二) 进入考试

登录后,学生可看到相关科目考试列表,达到指定之间后进入考试即可。

|    |                                                                                                    |                                      |            |     |    | 考试码   | 刷新    |
|----|----------------------------------------------------------------------------------------------------|--------------------------------------|------------|-----|----|-------|-------|
| 全部 | > 选择考试方式                                                                                                 | × (                                  | 请输入考试名称查找  | 查找  |    |       |       |
| 编号 | 试卷名称                                                                                                    | 考试时间                                 | 考试时长 (分钟)  | 状态  | 分数 | 考试方式  | 操作    |
| 1  | 多题型测试514-副本                                                                                              | 2021-11-18 19:00 至<br>12-30 19:10    | 2021- 120  | 待批阅 |    | 未设置终端 | 查看    |
| 2  | 安徽外国语学院2021-2022学年度第<br>一学期《思想道德与法治》期末试卷<br>(本科)                                                         | 2021-12-19 11:40 至<br>12-30 10:52    | 2021- 120  | 已完成 |    | 学习通   | 查看    |
|    |                                                                                                    |                                      |            |     |    |       |       |
|    |                                                                                                    |                                      |            |     |    |       |       |
|    |                                                                                                    |                                      |            |     |    |       | 💽 监考学 |
|    |                                                                                                    |                                      |            |     |    |       |       |
|    | 🚨 我的考试                                                                                                   |                                      |            |     |    | 返回    |       |
|    |                                                                                                    |                                      |            |     |    |       |       |
|    | 答题时长:120分钟                                                                                               |                                      |            |     |    |       |       |
|    | <b>答题时</b> 长:120分钟<br><b>蹬量说明:</b><br>本试卷共包含1道题目,其中单:                                                    | 选题1道。                                |            |     |    |       |       |
|    | 答题时长:120分钟<br>题量说明:<br>本试卷共包含1道题目,其中单:<br>考试说明:<br>1、离开或退出考试界面答题计1                                       | 选题1道。<br>时不停止,请不要中途离升                | 开考试界面。     |     |    |       |       |
|    | <b>當題时长</b> :120分钟<br><b>證量说明:</b><br>本试燈共包含這整目,其中单:<br><b>考试说明:</b><br>1、离开或退出考试界面答题计<br>2、保持座位前的桌面干净,不 | 选题1道。<br>时不停止,请不要中途离升<br>要有与考试无关的内容。 | H专试界面。     |     |    |       |       |
|    | 答题时长:120分钟<br>题量说明:<br>本试卷共包含1道题目,其中单:<br>考试说明:<br>1、离开或退出考试界面答题计<br>2、保持座位前的桌面干净,不                      | 选题1道。<br>时不停止,请不要中途离升<br>要有与考试无关的内容。 | H考试界面。<br> |     |    |       |       |

## (三)考试操作说明

学生阅读考试说明后,勾选"我已阅读并同意"后,点击开始考试按钮即可进入考试作答页面。

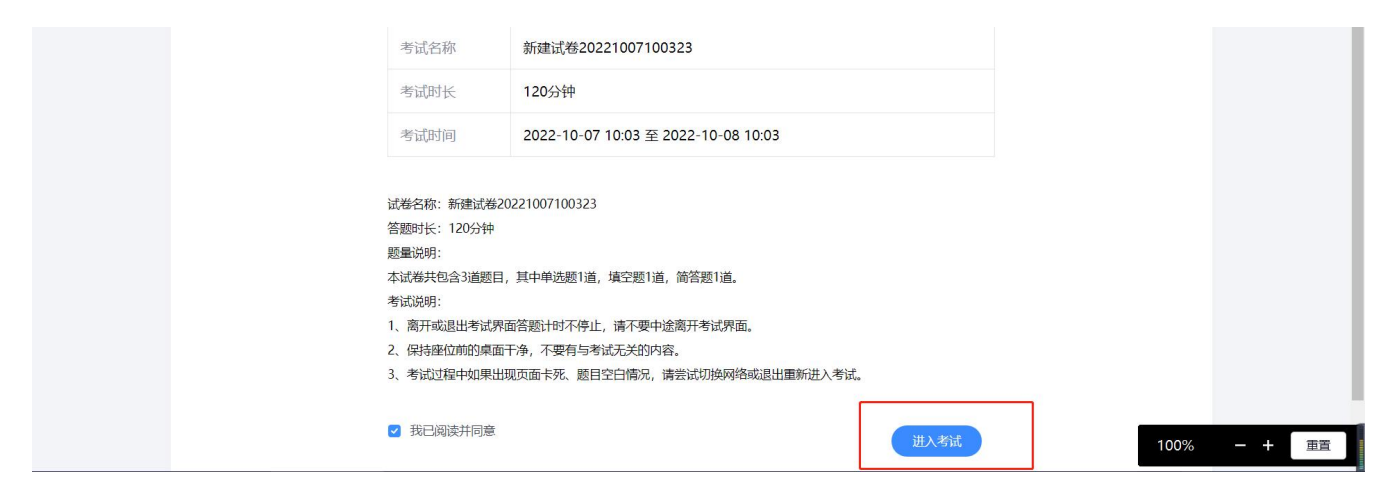

电脑右上方会显示考试限时及倒计时,请在限时之内完成并提交,否则系统将自动

提交答卷。

| haha测试                                               | © 119' 47''             |
|------------------------------------------------------|-------------------------|
| 题量:8 满分:100.0 考试时间:2021-05-2818:32 至 2021-07-1018:33 |                         |
| - 474 BE (HaBE 20.0.1)                               | 1. 单选题(20.0分)           |
| 多匹器 (共2課, 20.0万)                                     | 1 2                     |
| 1. (多选题, 10.0分)十九大报告指出,5年来我国坚持贯彻()的新发展理念。            |                         |
| A 创新                                                 | 2. 多选翅(20.0分)           |
| В 开放                                                 | 1 2                     |
|                                                      | 3. 填空题(20.0分)           |
|                                                      | 1 2                     |
| D 绿色                                                 |                         |
|                                                      | 4. 完型填空 (20.0分)         |
|                                                      | 1                       |
|                                                      | E (2014217887 (2010/5)) |
|                                                      | 5. 阅读理解(20.0万)          |
|                                                      | 1                       |

点击答题详情或交卷按钮,右方会显示答题卡,整卷浏览时右方以颜色显示题目状态:

如果遇到主观题中涉及到特殊符号无法输入作答的,可以选择拍照上传,步骤为,先 点击答题框中的"相机"图标。

| 笔迹确认卡      | (请拍照上传) | 测试   |        |               | •                                    |            |
|------------|---------|------|--------|---------------|--------------------------------------|------------|
| <b>₹ *</b> | 段落格式 →  | 字体 ▼ | 字号 ▼ B | I <u>U</u> A. | $\Omega$ $\pi$ $\pi$ <sup>beta</sup> | <i>0</i> Q |
|            |         | d    |        |               |                                      |            |
|            |         | ,    |        |               |                                      |            |

点击图标后,按照提示逐步完成拍照上传即可。此时需要用登陆了学习通账号的手机 扫码。

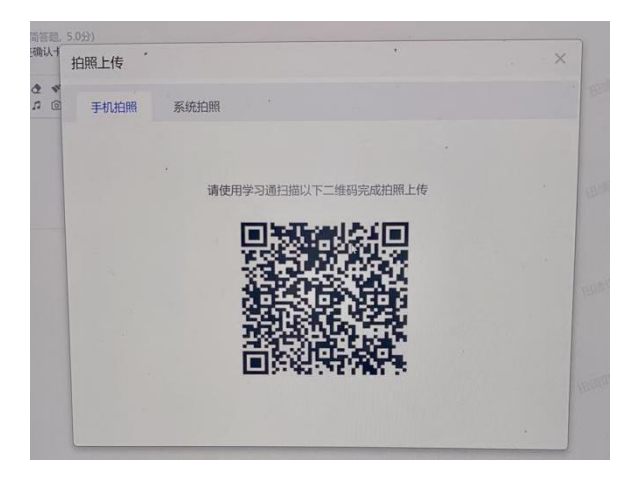

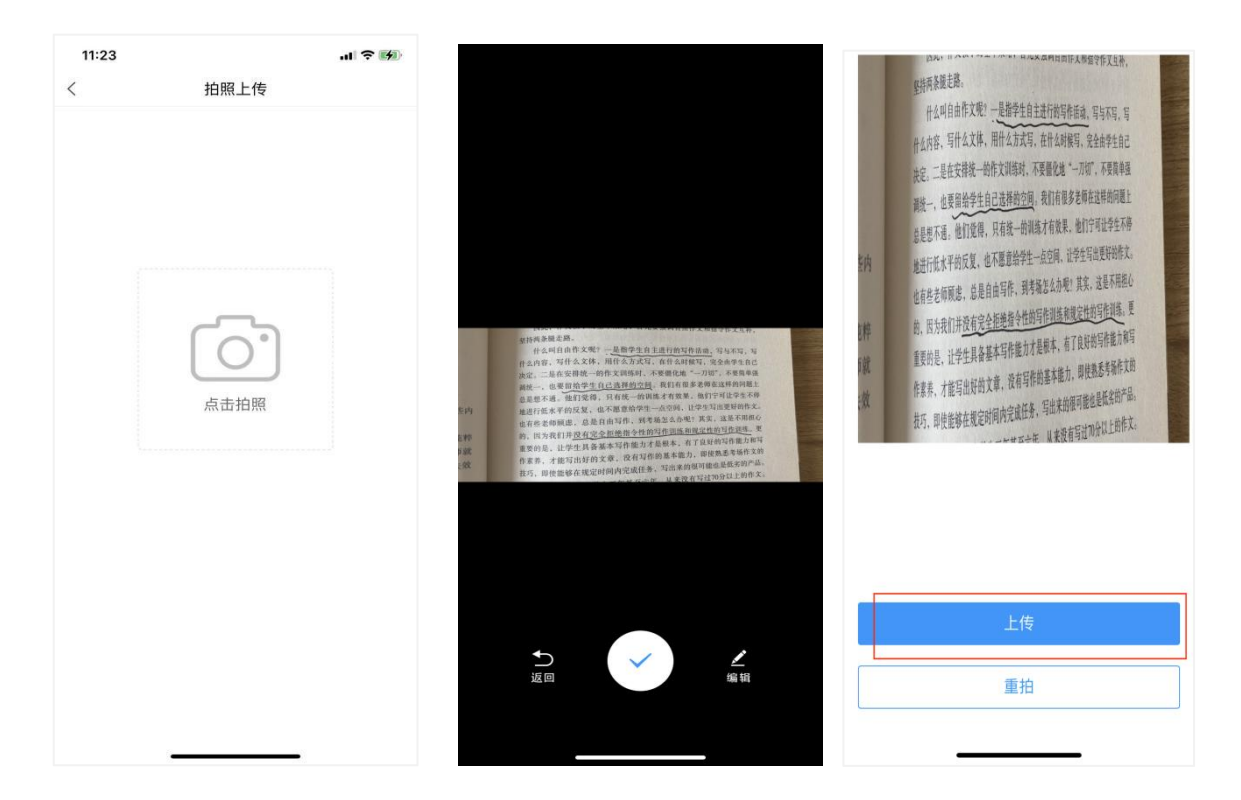

完成拍照后点击上传,即可显示在电脑客户端上,确认答题无误后进入下一题。

| 段落 ▼ arial                                                             | • 16px • B I                                                            | $\underline{\mathbf{U}}  \underline{\mathbf{A}} \cdot \underline{\Xi} \equiv \Xi \pm \underline{\mathbf{S}}$ | Ω π π <sup>beta</sup> 🖬 ΰ | , Õ |  |
|------------------------------------------------------------------------|-------------------------------------------------------------------------|----------------------------------------------------------------------------------------------------|---------------------------|-----|--|
| 坚持两条腿走路。<br>什么叫自由作:<br>什么内容、写什么;<br>决定。二是在安排<br>调统一,也要留给;<br>总是想不通。他们; | 文呢?一是指学生自主进<br>文体、用什么方式写,在<br>统一的作文训练时,不要<br>学生自己选择的空间。我<br>觉得,只有统一的训练才 | 时日田住人利留令作又互补,<br>行的写作活动,写与不写,写<br>什么时候写,完全由学生自己<br>量化地"一刀切",不要简单强<br>们有很多老师在这样的问题上<br>有效果,他们宁可让学生不停          |                           |     |  |
|                                                                        |                                                                         | Ş                                                                                                    |                           |     |  |
|                                                                        |                                                                         |                                                                                                    |                           |     |  |

2.5全部试题作答完毕后,若检查无误可点击右上角进行交卷处理。交卷后在右上 角姓名处点击退出登录即可。

| tx A                                             |                       |                                              |          |     |         | ■ 当前题目 ■ 已作答 □ 未作答 |
|--------------------------------------------------|-----------------------|----------------------------------------------|----------|-----|---------|--------------------|
| B 错                                              |                       |                                              |          |     |         | <b>前注照 (20.0八)</b> |
| 四. 简答题 (共2题, 10.0分                               | H) 10,9575            |                                              |          | 同香节 | 同芳节     |                    |
| 1. (简答题, 5.0分)<br>123                            |                       |                                              |          | E:  | 谷       | 6                  |
| ◆ ♥ 段潜格式・ 字体・                                    | 字号• B I U <u>A</u> •  | $\Xi \equiv \Xi \Omega \pi \pi^{\text{bet}}$ | ° ⊑∎ ∂ Q |     | (1)3535 | 二. 多选题 (10.0分)     |
| * 0 ~                                            |                       |                                              |          |     |         | 1 2                |
|                                                  |                       |                                              |          | 何秀芳 |         | 三. 判断题 (10.0分)     |
|                                                  |                       |                                              |          |     | 木合      | 1 2                |
| 2. (简答题, 5.0分)<br>计算一下                           |                       |                                              |          |     | 同秀芳     | 四. 简答题 (10.0分)     |
| <ul> <li>▲ ● 段落格式・ 字体・</li> <li>□ ○ ○</li> </ul> | 字号 • B I U <u>A</u> • | $\equiv \equiv \equiv \Omega \pi \pi^{bet}$  | * ⊒ ∂ ♀  |     |         | 1 2                |
|                                                  |                       |                                              |          |     |         |                    |
|                                                  |                       |                                              |          |     |         |                    |

若考试过程中有问题,可报告给监考老师,由老师先进行处理。

## 五、第二设备监考

(1) 第二设备监考使用学习通 App 的(超星第二设备直播监考):

从考试通知中可以看到关于第二设备直播监考的账号、密码以及二维码,此时 第二设备仍需用学习通 app 进行登录,登录时要使用到以上账号、密码及二维码。

注:每一场考试都有不同的直播账号+密码+二维码,不同考试场次不能使用同 一账号和密码,直播账号和密码均是在同一地方查看。

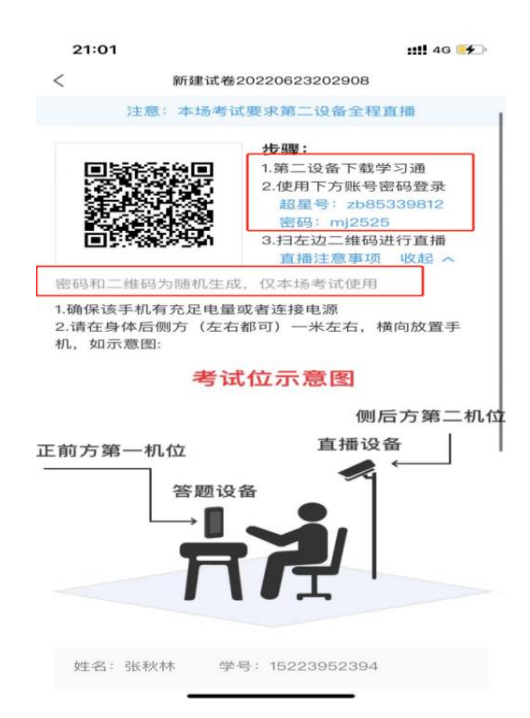

根据上图显示的超星号+密码,在第二设备上进行直播监考登录,如下图界面登录。输入"超星号"+"密码"。

| 15:00         | <b>::!!</b> 4G 💽 | 21:10 |       |      | 11 40 7 |       |             |  |
|---------------|------------------|-------|-------|------|---------|-------|-------------|--|
|               | 客服               |       |       | 首页 🗸 |         |       | in internet |  |
|               |                  | Q.找资  | 184   |      |         | -     |             |  |
| 登录            |                  | 常用    | 发现    | 关注   | 微读书     | 知视    | 频           |  |
| 手机号/超星号       | ~                |       |       |      |         | )     |             |  |
|               | ₩ 忘记图码?          |       |       |      |         |       |             |  |
| 2 我已能读并同意学习通《 | 隐私政策》和《用户协议》     |       |       |      |         |       |             |  |
|               | 登录               |       |       |      |         |       |             |  |
| 新用户注册         | 手机号快捷登录          |       |       |      |         |       |             |  |
|               |                  | ·     |       |      |         |       |             |  |
|               |                  |       |       |      |         |       |             |  |
|               |                  |       |       |      |         |       |             |  |
|               |                  |       |       |      |         |       |             |  |
|               |                  |       |       |      |         |       |             |  |
| 其它            | 登录方式             |       | 0     |      |         | 0     |             |  |
|               |                  | mm    | 101.0 | 1    | 1111    | TR IN |             |  |

登录进去后点击右上角"扫一扫",扫码第一设备生成的二维码,然后开启直播即可。

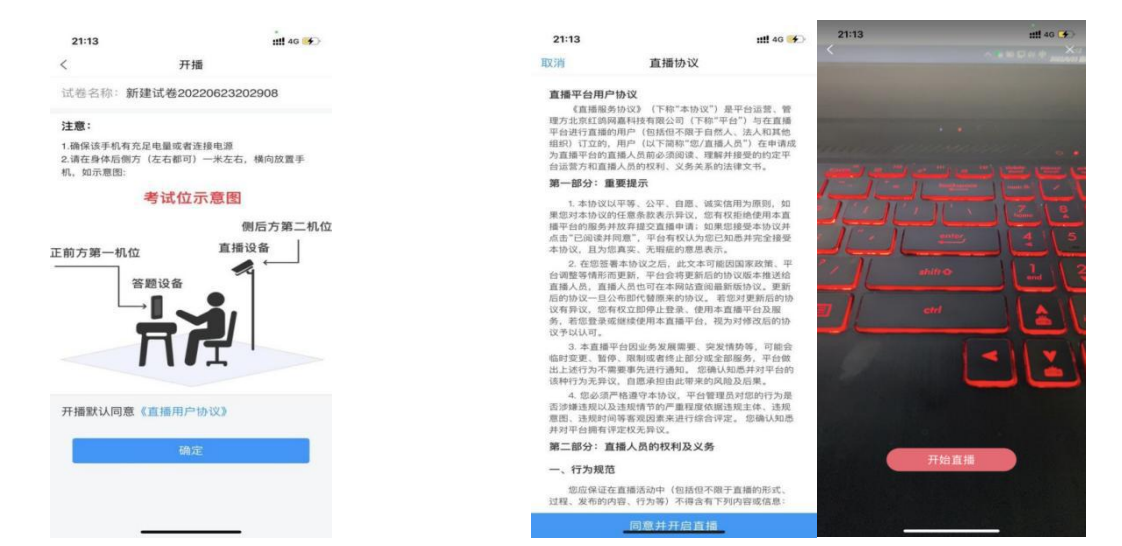

开启直播后,打开考试设备1,开始进入考试,进入考试时仍需进行人脸识别。

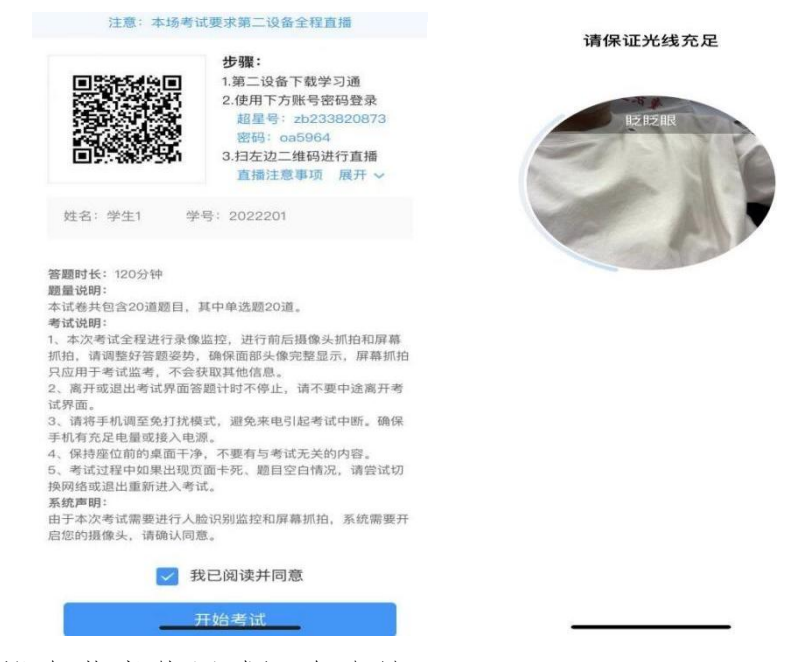

(2) 第二设备监考使用腾讯会议的:

在腾讯会议 App 输入考前发布的会议码进入直播会议,进入后请打开音频和摄像头。并按照考试规定放置在适当位置:监考设备 2 从考生侧后方 45°拍摄,可以拍摄到考生考试的全过程及考试环境。

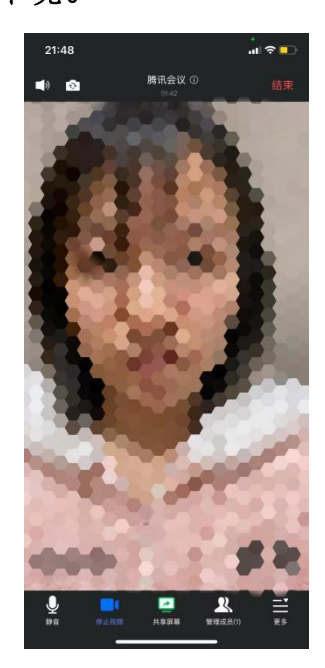

开启直播后,打开考试设备1,开始进入考试,进入考试时仍需进行人脸识别。 (3) 第二设备监考使用钉钉的:点击学校发布的考试直播链接进入直播,进 入后请打开音频和摄像头。并按照考试规定放置在适当位置:监考设备2从考生侧 后方45°拍摄,可以拍摄到考生考试的全过程及考试环境。

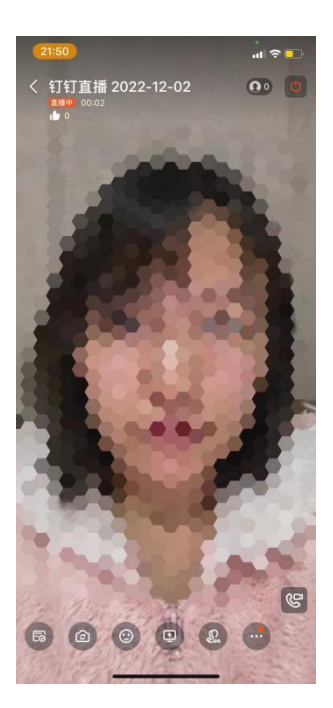

开启直播后,打开考试设备1,开始进入考试,进入考试时仍需进行人脸识别。